## Éditer des relevés d'évaluation avec SACoche

Si on a utilisé SACoche, il est possible d'éditer des relevés d'évaluation en direction des parents, pour chaque période définie.

Il faut procéder à deux réglages correspondant aux besoins du primaire (chaque enseignant est responsable de l'évaluation de ses élèves, dans toutes les matières).

## > Bilans officiels → Relevé d'évaluations

|                                       | directeurs | professeurs | restriction aux<br>professeurs<br>principaux | documentalistes | CPE |
|---------------------------------------|------------|-------------|----------------------------------------------|-----------------|-----|
| modifier le statut (accès salsies)    |            |             |                                              |                 |     |
| corriger l'appréciation d'un collègue |            |             |                                              |                 |     |
| éditer l'appréciation générale        |            |             | <b>S</b>                                     |                 |     |
| générer la version PDF imprimable     |            |             |                                              |                 |     |

- se connecter comme administrateur
- [Paramétrage utilisateurs] [Réglages des autorisations]
- [Bilans officiels → Relevé d'évaluations]
- cocher les cases « Professeur » pour : modifier le statut (accès saisies...) ; éditer l'appréciation générale ; générer la version PDF imprimable
- bien valider en cliquant sur [Enregistrer], ligne par ligne.

Pour obtenir un relevé d'évaluation :

- se connecter comme **professeur**
- cocher la case correspondant au niveau et à la période
- dans le petit cadre à droite, cocher « Saisies Prof », puis valider.
- (Si ce cadre n'est pas présent, demander à l'admin (directeur trice) de faire les modifications ci-dessus.)
- Pour saisir les appréciations par matière, cocher le crayon qui apparaît dans le tableau. Pour passer à l'élève suivant, cliquer sur « suivant » près du nom de l'élève.
- On peut supprimer cette étape : en tant qu'administrateur : Gestion courante / Synthèse, bilan / Configuration des bilans officiels / Appr. Matière : Non Pas de saisie d'appréciation
- Pour écrire un commentaire général, dans le petit cadre à droite, cocher « Saisie Synthèse ». Vous pouvez, comme précédemment, passer d'un élève à l'autre.
- Pour éditer les relevés d'évaluation au format pdf (pour impression), cocher « Complet (fermé) ». L'icône « imprimante » dans le tableau devient alors disponible.

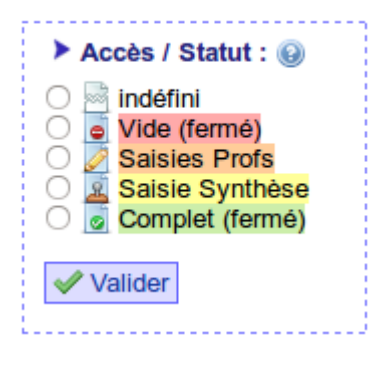